# A920決済端末

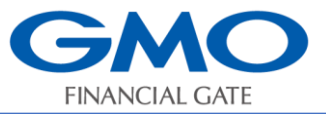

簡易操作説明書 電子マネー

### 注:無線(LTE/Wi-Fi)設置の場合、電波強度の事前確認をお願いいたします。

#### 信号強度の確認

1. 【設定】アイコンをタッチします。

2. 【接続テスト】をタッチします。

3. 【端末情報】をタッチします。信号強度を確認します。(LTE: -110dB以上、Wi-Fi: -80dB以上) ★信号強度が基準に満たない場合、電子マネーの利用を控え、電波環境整備をお願いいたします。

| <ul> <li>N×</li> <li>◆ ≥ 0.70% 16:25</li> <li></li></ul> | ■× •<br>← 設定      | 100% 17:19 | ■ × ●             | 🛡 📓 🛿 100% 17:19 | 信号引      | 度の表示              | 目視目安               |
|----------------------------------------------------------|-------------------|------------|-------------------|------------------|----------|-------------------|--------------------|
| 業務を選択してください                                              | 起動パスワード           | ۰          | 起動パスワード           | •                | с ц      | ★ ● 99% 13.41     | アンテナピクト            |
|                                                          | 起動パスワード変更<br>印字濃度 | >          | 起動パスワード変更<br>印字濃度 | >                | ファームウェ   | ア ver. 02.5.06    | (2≉Q⊥)<br>_∎       |
| クレジット 銀聯 集計                                              | •                 | 5          | •                 | 5                | APP ver. | 1.00.07-debug     | -111               |
| (ଦ୍ରୁ                                                    | 印字テスト             |            | 印字テスト             |                  | S/N      | 0821401998        | Т                  |
| 設定                                                       | 接続テスト             |            | 接続テスト             |                  | 証明書      | あり                | アンテナピクト<br>(2本以 上) |
|                                                          | 設定DLL             |            | 設定DLL             |                  | DLL      | 完了                |                    |
|                                                          | 端末情報              | >          | 端末情報              | >                | TID      | 99995-620-30002-3 |                    |
|                                                          | KID印字             |            | KID印字             |                  | 通信方式     | 無線LAN             |                    |
|                                                          | 4                 |            | <                 |                  | 信号強度     | -51dBm            |                    |

#### 初期設定

- 1. 【電子マネー】アイコンをタッチします。
- 2. 「初期化をおこないますか?」が表示されます。
- 3. 【はい】をタッチします。
- 4. 自動的に初期設定が実行されます。
- 5. 成功のメッセージが表示 ※成功したら再度はおこなわないでください。 失敗のメッセージが表示された場合は、GMOフィナンシャルゲートまでお問い合わせください。

自己診断

- 1. 【電子マネー】アイコンをタッチします。
- 2. 【電子マネー管理】アイコンをタッチします。
- 3. 【自己診断】を実行
- 4. ネットワーク診断完了⇒【継続】をタッチします。
- 5. カードアクセス確認を行います。⇒電子マネーのカード(スマホ)をタッチします。
- 6. 「カードを認識しました」のメッセージが表示されます。⇒【継続】をタッチします。
- 7. 結果レシートが印字されます。⇒自己診断結果が表示されます。⇒【確認】をタッチします。

| ∦ (⊡) 🞾 🗎 50% 15:00 | ≱ (□) 🞾 🗎 50% 15:00                          | ∦ ։⊡։ 🞾 🛔 50% - 15:00            | ≫ 🕞 🞾 🗎 50% 15:00                 |
|---------------------|----------------------------------------------|----------------------------------|-----------------------------------|
| ← 電子マネー管理選択         | 電子マネー自己診断処理                                  | 電子マネー自己診断処理                      | 電子マネー自己診断処理                       |
| 管理業務を選択してください       | ネットワーク診断完了                                   |                                  |                                   |
| 開局 ><br>自己診断 >      | 接続ネットワーク: LTE<br>通信結果 : 成功<br>雷波確度 : -XX dBm | カードアクセス確認を<br>おこないます             | 自己診断が完了しました<br>接続ネットワーク : LTE     |
|                     |                                              | カードをタッチしてください                    | 通信結果    :  成功<br>電波強度  :  -XX dBm |
| 端末撤去     >          |                                              |                                  | カード検知 : 成功                        |
| 結果表示時間設定    >       |                                              |                                  |                                   |
| 残高不足動作設定 >          |                                              |                                  |                                   |
|                     | 継続中止                                         | <ul> <li> <b>ф ф</b> </li> </ul> | 確認                                |

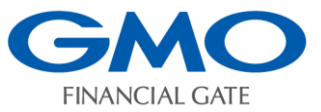

# A920決済端末 <sup>簡易操作説明書 電子マネー</sup>

① 業務トップメニュー

クレジット

 $\sim$ 

集計

業務を選択してください

銀聯

(ଚି

電子マネー

設定 ショートカット

### 電子マネー 売上処理

- 1. 【電子マネー】アイコンをタッチします。
- 2. 【支払】をタッチします。
- 3.金額を入力して【確定】をタッチします。
- 4. 【決済ブランド】をタッチします。
- 5. お客様にカード操作をしていただきます。
   ※音が鳴るまでしっかりタッチ。
- 6. 取引伝票が印字されます。
  - 「お客様控え」が印字されます。
     「お客様控え」をお客様にお渡しします。
  - 【完了】ボタンをタッチします。
     「加盟店控え」が印字されます。
  - ※【印刷】ボタンで必要枚数印字できます。

## 返品処理/直前取消

電子マネーの取消/返品処理は、基本「現金」での 返金対応となります。 但し、決済直後(次の取引前)のみ、直前取消が可

但し、決済直後(次の取引前)のみ、直前取消が可 能となります。(R-Edy、nanacoにはありません)

- 1. 【電子マネー】アイコンをタッチします。
- 2.【支払取消】をタッチします。
- 3. 直前の取引内容が表示されます。 レシートの取引内容と一致していることを確認
- 4. 【実行】ボタンをタッチします。
- 5. お客様にカード操作をしていただきます。
   ※音が鳴るまでしっかりタッチ。
- 6. 取引伝票が印字されます。

# 残高照会

- 1. 【電子マネー】アイコンをタッチします。
- 2. 【残高照会】をタッチします。
- 4. 【決済ブランド】をタッチします。
- 5. お客様にカード操作をしていただきます。 ※音が鳴るまでしっかりタッチ。
- 6.残高が表示され、レシートが印字されます。

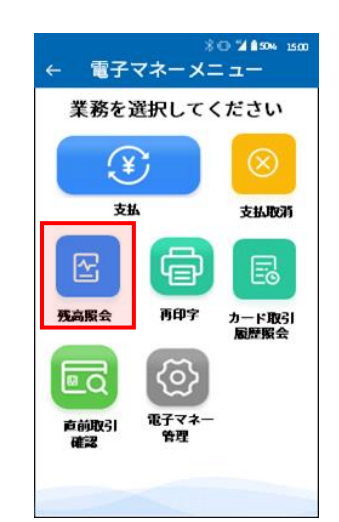

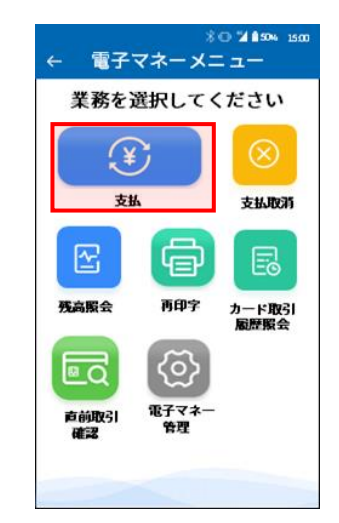

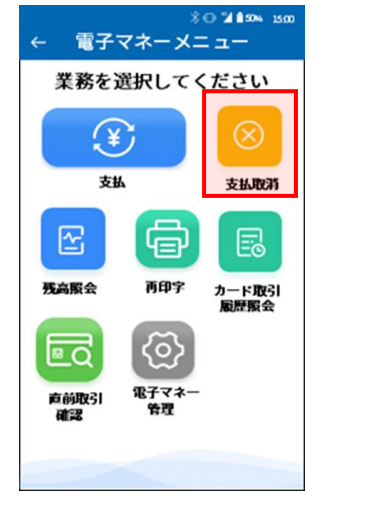

| 交通系 取消                          |                    |  |  |  |
|---------------------------------|--------------------|--|--|--|
| 交通系 支持                          | لاً ¥1,000         |  |  |  |
| 取引日時                            | 20XX-XX-XXXX:XX:XX |  |  |  |
| カード番号                           | JE*********1234    |  |  |  |
| 端末番号                            | JE0123456789       |  |  |  |
| 取引通番                            | 2147483647         |  |  |  |
| レシートの取引内容と一致して<br>いることを確認してください |                    |  |  |  |
| 実行                              | <b>#</b> #         |  |  |  |

ℜ (□) <sup>1</sup>/2 ■ 50% 15:0

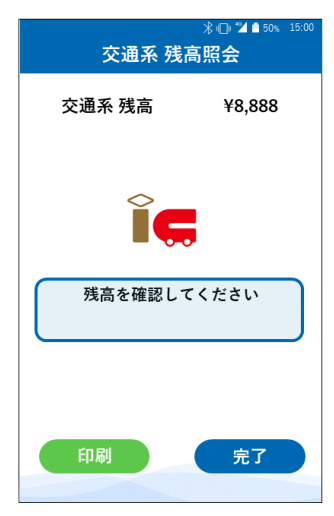

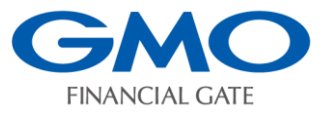

#### 残高不足/現金併用払い

 支払額に残高が足りない場合、「残高不足」画面 が表示されます。
 お客様に「現金併用払い」か「中止」して、他の
 決済方法を選択していただきます。
 (iD、QUICPay+にはありません)

- 1. 「残高不足」画面が表示されます。 【確定】ボタンをタッチします。
- 【中止】ボタンをタッチした場合、
   「業務トップメニュー」画面に戻ります。
   他の支払手段にて決済していただきます。
- 【現金併用払い】ボタンをタッチした場合
   「残高」を引き去り、不足金額を現金にて お支払いいただきます。
   ※10円まるめ機能
   現金併用払いのとき、電子マネー支払金額

を10円単位に切り捨てし、お釣りに1円玉と 5円玉が不要となる機能です。 (販売価格が10円単位の場合) 初期設定として設定されています。

#### 処理未了

 「再タッチ」画面が表示されます。 お客様にカード操作をしていただきます。
 ※音が鳴るまでしっかりタッチ。 リトライ画面が表示されたときは 【リトライ】ボタンをタッチし、お客様に 「再タッチ」していただきます。

正常に終了しないときは、「処理未了」画面が 表示されます。

2.「処理未了」画面が表示されます。
 【確認】ボタンをタッチすると
 「処理未了レシート」が印字されます。

「処理未了」が発生した時は、取引前残高と 現残高を比較してご対応いただきます。 残高が減っていれば、取引成立。 残高が同じであれば、最初からやり直し。 となります。

3. 【残高照会】または【直前取引確認】 にて残高を確認してください。

GMOフィナンシャルゲート株式会社

☎電話番号:0120-044-877 (受付時間:365日24時間受付 ※自動音声)
 \*お問い合わせの際は端末識別番号(TID)と店舗名をご提示が必要となります。

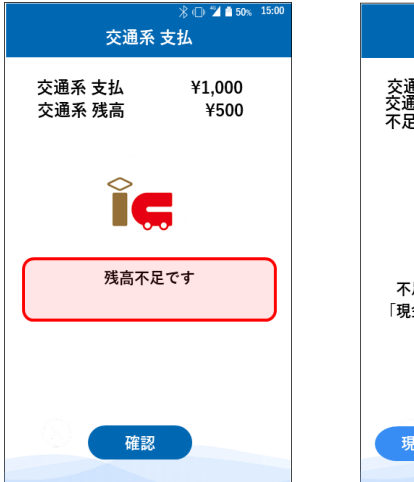

| 交通系引                                         | ———————————————————————————————————— |  |  |  |
|----------------------------------------------|--------------------------------------|--|--|--|
| 交通系 支払<br>交通系 残高<br>不足金額                     | ¥1,000<br>¥500<br>¥500               |  |  |  |
| ĨĢ                                           |                                      |  |  |  |
| 残高不足です<br>不足金額を現金で支払う場合は<br>「現金併用払い」を実行して下さい |                                      |  |  |  |
| 支払いを中止する場合は<br>「中止」実行して下さい                   |                                      |  |  |  |
| 現金併用払い                                       | 中止                                   |  |  |  |

| 例) | 残高が「 <b>1,234</b> 円」のとき、 |
|----|--------------------------|
|    | 「1,230円」を引き去り。           |

| *0 ℃11 50% 1500<br><b>交通系 支払</b> | ※◎ ┙ #50% 15.00<br>交通系 支払                      |
|----------------------------------|------------------------------------------------|
| 交通系 支払 ¥1,000                    | 交通系 支払 ¥1,000<br>交通系 決済前残高 ¥9,888              |
| Ĩ <b>Ģ</b>                       | Î <b>Ç</b>                                     |
| 再度、カードをタッチしてください                 | 【係員操作】<br>取引が不明な状態で終了しました<br>処理未了レシートを確認してください |
| B-+0-5T                          |                                                |
|                                  |                                                |
|                                  | 【交通系 処理未了伝票】                                   |
|                                  | 加盟店名 NNNNNNNNNNNNNNNNNNN                       |
|                                  | NNNNNNNNNNNNNNNNNNN<br>●新来日 012-2456 8700      |
|                                  | ■ Lan H 5 012-3450-0789<br>端末番号 JE0123456789   |
|                                  | ご利用日 yyyy/WM/dd HH:mm:ss                       |
| 処埋木∫」取りの                         | カード番号 JE34512341234                            |

精算は、加盟店契約

会社にお問い合わせ

ください。

 取引通報
 取引内容
 伝票番号

 取引金額
 取引次第
 伝票番号

 取引金額
 ¥-10,500

 交通系取消
 ¥-5,500

 その他
 ¥-5,000

 交通系取消
 ¥-5,000

 交通系取消
 ¥-5,000

 交通系取消
 ¥-5,000

 交通系取消
 ¥-5,000

 交通系取消
 ¥-5,000

 GMO-FG
 加盟店控

Copyright © GMO Financial Gate, Inc. All Right Reserved.